# LustreColor Galleries

**Event Options—Adding an Event** 

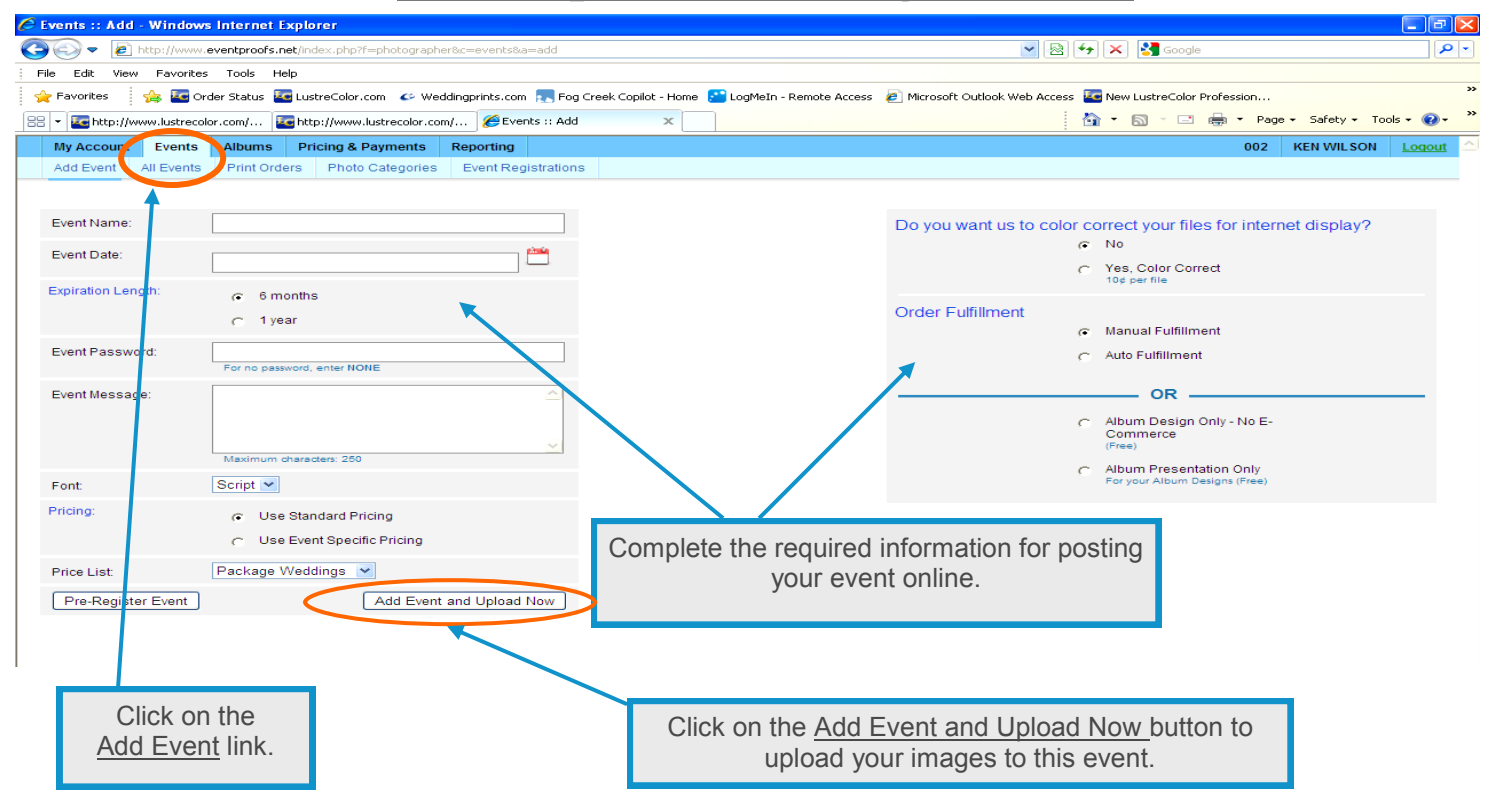

#### **Event Options**—Adding an Event

| Add Event | All Events Print Orde                                                                | rs Photo Categories                                                                                               | Event Registrations                                                                       | Event Options V                                                                                                    |      |
|-----------|--------------------------------------------------------------------------------------|----------------------------------------------------------------------------------------------------|-------------------------------------------------------------------------------------------|----------------------------------------------------------------------------------------------------|------|
|           | Ken Test :                                                                           | 3                                                                                                    |                                                                                           |                                                                                                    |      |
|           | <ul> <li>JPG files</li> <li>Filename</li> <li>No space</li> <li>Do not in</li> </ul> | s only. TIFs, PSDs, etc. ca<br>es must be 12 characters<br>es please. (including at th<br>nclude any Non-Alphanum | nnot be uploaded<br>; or less.<br>ne beginning of your file<br>neric characters in your ! | ≥s)<br>flie names. (Example: ! @ # S % ^ & ")                                                                                                    |      |
|           | Add Files                                                                            | Add Folder                                                                                                    |                                                                                           | Start U                                                                                                    | load |
|           |                                                                                      |                                                                                                    | Drag file<br>Once all of your                                                             | - Upload List -<br>as you want to upload or use the buttons above to add images.<br>ur images for your upload are here click the 'Start Upload' button below |      |
|           |                                                                                      | Drag the F                                                                                                    | older or Imag                                                                             | ges of the Event you would like to upload here and then click on the Start Upload button.                                                                    |      |
|           |                                                                                      |                                                                                                    |                                                                                           |                                                                                                    |      |
|           |                                                                                      |                                                                                                    |                                                                                           |                                                                                                    |      |
|           |                                                                                      |                                                                                                    |                                                                                           |                                                                                                    |      |
|           |                                                                                      |                                                                                                    |                                                                                           |                                                                                                    | 6    |

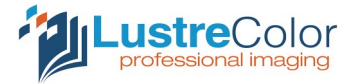

## LustreColor Galleries <u>Event Options—Adding an Event</u>

Ke

Add Event All Events Print Orders Photo Categories Event Registrations Event Options 🔻

#### Ken Test 3 JPG files only TIEs\_PSDs\_etc\_cannot be uploaded. Filenames must be 12 characters or less. No spaces please. (including at the beginning of your files) Do not include any Non-Alphanumeric characters in your file names. (Example: ! @ # \$ % ^ & ") Start Upload Add Files... Add Folder... - Upload List -Drag files you want to upload or use the buttons above to add images. Once all of your images for your upload are here click the 'Start Upload' button belo Sullivan Upload Files × After adding your Folder to the desktop and clicking on the Start Upload button, C:\Documents and Settings\Administrator.KWILSON\My ... your files will now start uploading. Resizing image... Cancel Done 😝 Internet 🖓 🔹 🔍

### **Event Options—Adding an Event**

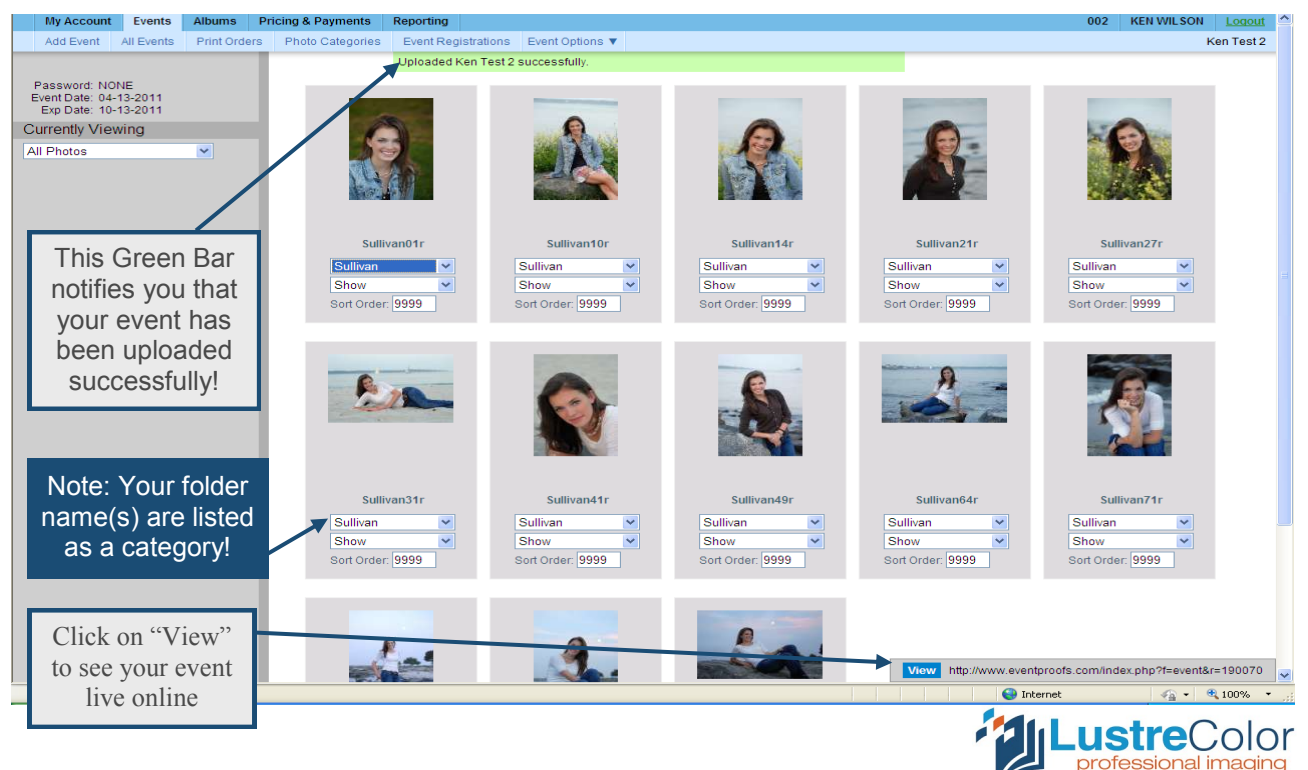